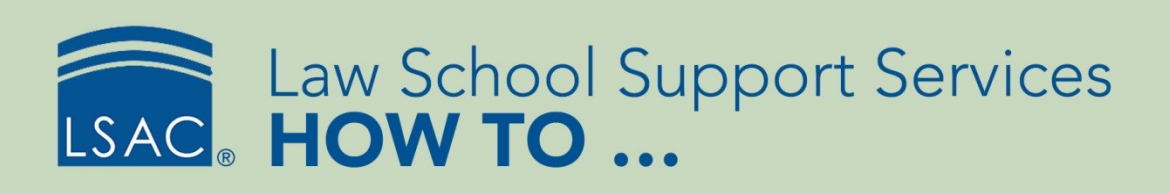

# Request Original Transcripts for LLM Matriculants

# Identifying LLM Matriculants

LLM programs can use ACES<sup>2</sup> to submit requests for the original transcripts of applicants who used the LSAC LLM Credential Assembly Service (LLMCAS). The LLM Original Transcripts Requested report and condition will generate a list of the applicants who have matriculated at a school.

- 1. From the Reports tab, select All.
- 2. From the Style field, select LSAC.
- 3. Click the LLM Original Transcripts Requested report and condition.

| Reports                              |                |                       |                      |             |                     |           |                |          | ł          | ስ ? 🧕    |
|--------------------------------------|----------------|-----------------------|----------------------|-------------|---------------------|-----------|----------------|----------|------------|----------|
| DAILY SEARCH                         | REPORTS RECOR  | D MANAGEMENT          | DATA SUBMISSION      | FILE PROCES | SING                | UTILIT    | ES             | INFO CEN | NTER       | ARCHIVES |
| Search Reports By                    |                |                       |                      |             |                     |           |                |          |            |          |
| Description .                        |                |                       | - Leethern           |             |                     | - 0       | to d D         |          |            |          |
| Report Type:                         | Style: LSAC    |                       | V Last User:         | Favorite    |                     | • Cre     | ated By:       | Recent   | t Res      | et       |
| ~ Reports                            |                |                       |                      |             |                     |           |                |          |            |          |
| 1 Description                        | Name           |                       | Subjec               | t Style     | Fav                 | User      | Last User      | Run #    | Created By | ,        |
| Decision Reporting Conditions        | Decision       |                       | Applicar             | t LSAC      |                     |           |                | 5        | Dataloader |          |
| JD Report Request Conditions         |                |                       | Applicar             | t LSAC      |                     |           |                | 5        | Dataloader |          |
| LLM Decision Reporting Conditions    | LLMDeci        | sion                  | Applicar             | t LSAC      |                     |           |                | 0        | Patch 5.0  |          |
| GLLM Original Transcripts Requested  |                |                       | Applicar             | t LSAC      |                     |           |                | 4        | Patch 5.6  |          |
| GLLM Report Request Conditions       |                |                       | Applicar             | t LSAC      |                     |           |                | 1        | Patch 4.7  |          |
| Svr LSAC Review - RJN                |                |                       | Applicar             | t LSAC      |                     |           |                | 0        |            |          |
| Conditions                           |                |                       |                      | Con         | dition Sea          | rch       |                |          |            | 6        |
| <ol> <li>Condition Name</li> </ol>   | Last User Last | Run Date Run<br>Count | Created By Ask       | Con         | dition Name         | : 🔍       |                |          |            |          |
| LLM Application Complete Fall        | 11/09          | 9/2017 9              | No .                 |             |                     | _         |                |          |            |          |
| 1 LLM Application Complete Spring    | 11/09          | 9/2017 2              | No .                 | Last        | User:               |           |                |          | •          |          |
| 1 LLM Deny Fall                      | 11/27          | 7/2017 6              | No .                 |             |                     | _         |                |          |            |          |
| ULLM Deny Spring                     | 11/27          | 7/2017 3              | No .                 | Crea        | ated By:            |           |                |          | •          |          |
| 1 LLM Original Transcripts Requested | 02/12          | 2/2016 4              | No .                 |             |                     |           |                |          |            |          |
| LLM Report Request                   | 12/18          | 3/2013 1              | NO .                 | Con         | tains Field:        |           |                |          |            | •        |
| I SAC Commitments Test               | 02/2           | 5/2009 3              | No.                  |             |                     |           |                |          |            |          |
| LSAC Final Transcript                | 03/2           | 7/2017 4              | Yes .                |             |                     |           |                |          |            | Reset    |
| LSAC re request                      | 12/22          | 2/2016 167            | Yes .                |             |                     |           |                |          |            |          |
| Add Edit Copy Delete                 | History        | Conditio<br>Add E     | n<br>dit Copy Delete | ОТу         | utput<br>pe: Save ( | Conditior | Assoc <b>v</b> | Run Repo | ort        |          |

4. Edit the condition to identify your school's matriculants.

| Conditions                                  |           |               |                |        |  |
|---------------------------------------------|-----------|---------------|----------------|--------|--|
| 1 Condition Name                            | Last User | Last Run Date | Run Created By | / Ask  |  |
| 1 LLM Application Complete Fall             |           | 11/09/2017    | 9              | No     |  |
| 1 LLM Application Complete Spring           |           | 11/09/2017    | 2              | No     |  |
| 1 LLM Deny Fall                             |           | 11/27/2017    | 6              | No     |  |
| 1 LLM Deny Spring                           |           | 11/27/2017    | 3              | No     |  |
| 1 LLM Original Transcripts Requested        |           | 02/12/2016    | 4              | No     |  |
| 1 LLM Report Request                        |           | 12/18/2013    | 1              | No     |  |
| <ol> <li>LLM Weekly Admit Report</li> </ol> |           | 02/23/2018    | 31             | Yes    |  |
| <ol> <li>LSAC Commitments Test</li> </ol>   |           | 06/25/2009    | 3              | No     |  |
| 1 LSAC Final Transcript                     |           | 03/27/2017    | 4              | Yes    |  |
| 🚯 LSAC re request                           |           | 12/22/2016    | 167            | Yes    |  |
|                                             |           |               | Condition      |        |  |
| Add Edit Copy Delete History                |           |               | Add Edit Copy  | Delete |  |

- The filter in the condition will default to "export decision = matriculated." The condition does not
  need to be modified if your export decision is associated with the decision code "matriculated."
- 5. The output type is Save Condition Association. Select **Run Report** to associate the report with the condition.

| Reports                                             |                                      |                                |                 |                                 | 怜?⊗                                   |
|-----------------------------------------------------|--------------------------------------|--------------------------------|-----------------|---------------------------------|---------------------------------------|
| DAILY SEARCH REPOR                                  | TS RECORD MANAGEMENT                 | DATA SUBMISSION                | FILE PROCESSING | UTILITIES                       | INFO CENTER ARCHIVES                  |
| Search Reports By                                   |                                      |                                |                 |                                 |                                       |
|                                                     |                                      |                                |                 |                                 |                                       |
| Description:                                        | Style: LSAC                          | <ul> <li>Last User:</li> </ul> |                 | <ul> <li>Created By:</li> </ul> | · · · · · · · · · · · · · · · · · · · |
| Report Type:                                        | Subject:                             | •                              | Favorite        |                                 | Recent Reset                          |
| Benette                                             |                                      |                                |                 |                                 | )                                     |
| Reports                                             |                                      |                                |                 |                                 |                                       |
| 1 Description                                       | Name                                 | Subject                        | Style Fa        | av User Last User               | r Run # Created By                    |
| ODecision Reporting Conditions                      | Decision                             | Applicant                      | LSAC            |                                 | 5 Dataloader .                        |
| UD Report Request Conditions                        |                                      | Applicant                      | LSAC            |                                 | 5 Dataloader .                        |
| <b>(LLM Decision Reporting Conditions</b>           | LLMDecision                          | Applicant                      | LSAC            |                                 | 0 Patch 5.0 .                         |
| <b>(LLM Original Transcripts Requested</b>          |                                      | Applicant                      | LSAC            |                                 | 4 Patch 5.6 .                         |
| <b>(LLM Report Request Conditions</b>               |                                      | Applicant                      | LSAC            |                                 | 1 Patch 4.7 .                         |
| Syr LSAC Review - RJN                               |                                      | Applicant                      | LSAC            |                                 | 0 .                                   |
|                                                     |                                      |                                |                 |                                 | <b>₽</b>                              |
| Conditions                                          |                                      |                                | Condition       | n Search                        |                                       |
| Condition Name                                      | Last User Last Run Date Run<br>Count | Created By Ask                 | Condition       | Name:                           |                                       |
| 1 LLM Application Complete Fall                     | 11/09/2017 9                         | No .                           |                 |                                 |                                       |
| <ol> <li>LLM Application Complete Spring</li> </ol> | 11/09/2017 2                         | No .                           | Last User:      |                                 | <b>*</b>                              |
| U LLM Deny Fall                                     | 11/27/2017 6                         | No .                           |                 |                                 |                                       |
| 1 LLM Deny Spring                                   | 11/27/2017 3                         | No .                           | Created B       | y:                              | · · · · · · · · · · · · · · · · · · · |
| ULLM Original Transcripts Requested                 | 02/12/2016 4                         | No .                           |                 |                                 |                                       |
| CLM Report Request                                  | 02/22/2019 21                        | NO .                           | Contains F      | Field:                          | τ                                     |
| ALSAC Commitments Test                              | 06/25/2009 3                         | No.                            |                 |                                 |                                       |
| LSAC Final Transcript                               | 03/27/2017 4                         | Yes .                          |                 |                                 | Reset                                 |
| LSAC re request                                     | 12/22/2016 167                       | Yes .                          |                 |                                 |                                       |
| ·                                                   |                                      |                                |                 |                                 |                                       |
| Report                                              | Condition                            |                                | Output          | t                               |                                       |
| Add Edit Copy Delete History                        | Add Ed                               | it Copy Delete                 | Type:           | Save Condition Assoc 🔻          | Run Report                            |

# Submitting Transcript Requests

1. From the Data Submission tab, select LLM Transcript Request.

| RECORD MANAGEMENT | DAT | TA SUBMISSION    | FILE PROCESS | SING |
|-------------------|-----|------------------|--------------|------|
|                   |     | Commitment F     | Release      |      |
| -                 |     | Matric Certifica | ation        |      |
| =                 |     | Overlap          |              |      |
| -                 |     |                  | t Request    |      |

2. The list of matriculants displays in a grid. You can sort the columns in the grid by selecting the header row for the appropriate column. You can also click on the header row and drag a column to a different location in the grid.

| L     | LM Or   | iginal <sup>-</sup> | Transcript Requ         | est        |           |            |        |      |                     |          |                 |              |                             |
|-------|---------|---------------------|-------------------------|------------|-----------|------------|--------|------|---------------------|----------|-----------------|--------------|-----------------------------|
| Statu | s: Read | iy                  | ▼ Year: <b>2018 ▼</b> T | erm: Sprin | ng 🔻      |            |        |      |                     |          |                 |              | Export to Excel             |
|       | Year    | Term                | Application Name        | Account    | Last Name | First Name | DOB    | Туре | Current Status      | Decision | Export Decision | Request Date | Transcript Applicant Status |
| 1     | 2018    | Spring              | Application             |            |           |            |        | L2   | Matriculated Spring | ADMT     | Matriculated    |              |                             |
| 2     | 2018    | Spring              | Application             |            |           |            |        | L2   | Matriculated Spring | ADMT     | Matriculated    |              |                             |
| 3     | 2018    | Spring              | Application             |            |           |            |        | L2   | Matriculated Spring | ADMT     | Matriculated    |              |                             |
|       |         |                     |                         |            |           |            |        |      |                     |          |                 |              |                             |
|       |         |                     |                         |            |           |            |        |      |                     |          |                 |              |                             |
|       |         |                     |                         |            |           |            | D. I   |      | 64                  | _        |                 | )            | 10-4-2-12                   |
| ¢.    |         |                     |                         |            |           | 14         | Page 1 | 0    |                     |          |                 |              | View 1 - 3 of 3             |
|       |         |                     |                         |            |           |            |        |      |                     |          |                 |              | Request Transcripts         |

3. Use the **Export to Excel** button to generate a Microsoft Excel file. Select **Request Transcripts** after verifying that the list of matriculants is accurate.

#### **Transcript Request Dates**

The dates when you can begin requesting transcripts are listed below. You should only submit one request for all transcripts for each term.

| Term   | Transcript Request Start Dates      |
|--------|-------------------------------------|
| Winter | October 1 of previous calendar year |
| Spring | October 1 of previous calendar year |
| Summer | March 1 of current calendar year    |
| Fall   | June 1 of current calendar year     |

# Tracking the Status of Requested Transcripts

- 1. From the Data Submission tab, select **Request Transcripts**.
- 2. Select the appropriate option in the Status drop-down menu and the appropriate year and term.
  - Select **Ready** to submit transcript requests.
  - The Transcript Applicant Status column provides detailed information about the submitted transcript requests.
  - The chevron icon will generate a legend which defines the values in the Transcript Applicant Status field.

| LLM Original Transcript Request |                                               |                 |                             |                   |  |  |  |  |  |  |
|---------------------------------|-----------------------------------------------|-----------------|-----------------------------|-------------------|--|--|--|--|--|--|
| Status:                         | Status: Processed ▼ Year: 2016 ▼ Term: Fall ▼ |                 |                             |                   |  |  |  |  |  |  |
|                                 | Requested                                     | pplication Name | Transcript Applicant Status | $\mathbf{\Sigma}$ |  |  |  |  |  |  |
| 1                               | Processing                                    | LM Application  | Delivered                   |                   |  |  |  |  |  |  |

# Tracking the Status of the Requested Transcripts in an Applicant Record

- 1. From the Search tab, select Applicants, then select All to locate the appropriate applicant file.
- 2. Select the **Status** tab in the applicant file to view the LLM transcript request status in the Completion Status section.

| Completion Status                                                                                 |                  |                                                                                                    |                                                                                                    |                     |                                                       |  |  |
|---------------------------------------------------------------------------------------------------|------------------|----------------------------------------------------------------------------------------------------|----------------------------------------------------------------------------------------------------|---------------------|-------------------------------------------------------|--|--|
| Date Applied:                                                                                     | 11/13/2017       |                                                                                                    |                                                                                                    | Application Source: | LSAC                                                  |  |  |
| Report Received:                                                                                  | 11/13/2017       |                                                                                                    |                                                                                                    | Report Requested:   | 11/13/2017                                            |  |  |
| Prv. App?:                                                                                        | Yes              |                                                                                                    |                                                                                                    | Conditional:        | No                                                    |  |  |
| File Completed:                                                                                   |                  |                                                                                                    |                                                                                                    |                     |                                                       |  |  |
| <ul> <li>Resume</li> <li>Application Fee</li> <li>Transcripts</li> <li>Unofficial tran</li> </ul> |                  | <ul> <li>✓ LORs</li> <li>✓ Application Signed</li> <li>✓ TOEFL Waiver Requested</li> <li>✓ ITAES</li> </ul> | Final Transcript Forsonal Statement Forsonal Statement Forsonal Statement Forsonal Statement Forsonal Statement |                     | <ul> <li>Thesis Proposal</li> <li>Q2 start</li> </ul> |  |  |
| CAS Report Status:                                                                                | Paper / electron | ic reports have been generated                                                                              | LLM Transcript Request Status:                                                                                  | Delivered           |                                                       |  |  |